## ●Safariをご利用の場合

※履歴の削除を行う前に、必ずmadreamCloudからログアウトしてください。

- <履歴の削除手順>
  - 1、Safariを起動して、画面左上のメニューの [履歴] をクリックします。
    - 💼 Safari ファイル 編集 表示 履歴 ブックマーク 開発 ウインドウ ヘルプ

## 2、「履歴」メニューを開き、 [履歴を消去…]をクリックします。

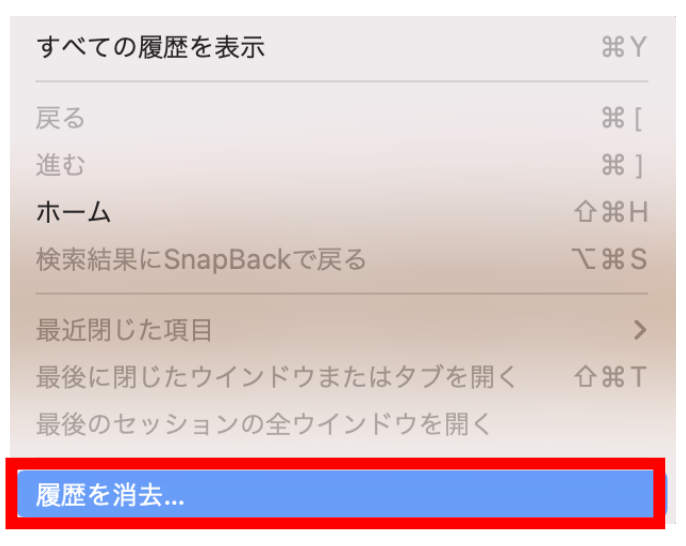

- 3、開いたダイアログの「消去の対象」にて、「すべての履歴」を選択します。
- 4、 [履歴を消去]をクリックします。

| ALL THE REAL PROPERTY OF THE REAL PROPERTY OF THE R | 履歴を消去すると、関連するCookieおよびその他の<br>Webサイトデータが削除されます。<br>3<br>消去の対象: すべての履歴 ♀ |  |       |       |
|----------------------------------------------------------------------------------------------------|-------------------------------------------------------------------------|--|-------|-------|
| ?                                                                                                    |                                                                         |  | キャンセル | 履歴を消去 |

- 5、Safariを終了し、開きなおしてください。
- \*より詳細な設定や内容をご確認いただく場合は、下記のAppleサポートページをご覧ください。 URL: <u>https://support.apple.com/kb/PH21412?viewlocale=ja\_JP&locale=ja\_JP</u>